Retail Teller Oracle FLEXCUBE Universal Banking Release 11.83.03.0.0 [April] [2014] Oracle Part Number E80246-01

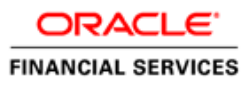

# **Table of Contents**

| 1. ABOUT THIS MANUAL                                                |         |
|---------------------------------------------------------------------|---------|
| 1.1 INTRODUCTION                                                    |         |
| 1.2 AUDIENCE                                                        |         |
| 1.3 ORGANIZATION                                                    |         |
| 1.4 RELATED DOCUMENTS                                               |         |
| 1.5 GLOSSARY OF ICONS                                               |         |
| 2. RETAIL TELLER MODULE – AN OVERVIEW                               |         |
| 2.1 INTRODUCTION                                                    |         |
| 3. MAINTAINING RETAIL TELLER PRODUCTS                               |         |
| 3.1 INTRODUCTION                                                    |         |
| 3.1.1 Specifying Product Preferences                                |         |
| 3.2 MAINTAINING REFERENTIAL ENTRY TRANSACTIONS                      |         |
| 4. MAINTAINING ACCOUNTING DETAILS                                   |         |
| 4.1 INTRODUCTION                                                    | 4-1     |
| 4.1.2 Specifying Reject Details                                     | 4-7     |
| 4.1.3 Viewing Teller Transactions                                   |         |
| 4.1.4 Generation of Advices for Retail Teller Transactions          |         |
| 5. <b>REPORTS</b>                                                   |         |
| 5.1 INTRODUCTION                                                    | 5-1     |
| 5.2 BATCH JOURNAL REPORT                                            | 5-1     |
| 5.2.1 Contents of the Report                                        |         |
| 5.3 Cash Position Branch Wise                                       |         |
| 5.3.1 Contents of the Report                                        |         |
| 5.4 TELLER TRANSACTION BRANCH WISE                                  |         |
| 5.4.1 Contents of the Report                                        |         |
| 5.5 OVERAGE AND SHORTAGE REPORT                                     |         |
| 5.5.1 Contents of the Report                                        |         |
| 6. ANNEXURE – A                                                     |         |
| 6.1 MAPPING ORACLE FLEXCUBE BRANCH FUNCTIONS TO RETAIL TELLER PRODU | CTS 6-1 |
| 7. ANNEXURE – B                                                     |         |
| 7.1 DEBIT AND CREDIT ADVICES FOR RETAIL TELLER MODULE               |         |
| 7.1.1 Debit Advice Format (Retail Teller Module)                    |         |
| 7.1.2 Credit Advice Format (Retail Teller Module)                   |         |
| 7.1.3 Fixed Deposit Confirmation Advice                             |         |
| 7.1.4 Collection Cheque Credit Advice                               |         |
| 7.1.5 Collection Cheque Return Advice                               |         |
| 7.1.6 Accounting Entries for Loan Repayment by Cash:                |         |
| 7.1.7 Accounting Entries for Loan Disbursement by Cash:             |         |
| 7.1.0 Accounting Entries on Event Class Maintenance                 |         |
| 8. RETAIL TELLER GLOSSARY                                           |         |
| 8.1 LIST OF IMPORTANT TERMS                                         |         |
| 9. SCREEN GLOSSARY                                                  |         |

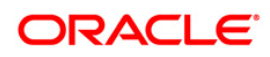

| 9.1 | FUNCTION ID LIST | 9-1 | l |
|-----|------------------|-----|---|
|-----|------------------|-----|---|

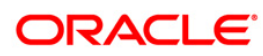

# 1. About this Manual

## 1.1 Introduction

This manual explains the features of the Retail Teller module of Oracle FLEXCUBE which enables you to enter and process retail teller transactions entered through an Oracle FLEXCUBE retail branch.

## 1.2 Audience

This manual is intended for the Customer Service Representatives (CSRs) and staff in charge of setting up new products in your bank.

## 1.3 Organization

This manual is organized as follows:

| Chapter 1 | About this Manual gives information on the intended audience. It also lists the various chapters covered in this User Manual.                                                          |
|-----------|----------------------------------------------------------------------------------------------------|
| Chapter 2 | <i>The Retail Teller Module – an Overview</i> gives you an overview of the retail teller module.                                                                                       |
| Chapter 3 | <i>Maintaining Retail Teller Products</i> describes the procedure to create retail teller products for the specific services your bank offers.                                         |
| Chapter 4 | <i>Maintaining Accounting Details</i> explains how to set up accounting details for retail teller products in Oracle FLEXCUBE.                                                         |
| Chapter 5 | <i>Reports</i> provides a list of reports that can be generated in this module and also explains their contents.                                                                       |
| Chapter 6 | Annexure A lists the inbuilt retail teller products provided for the retail teller module and the association of these products with their appropriate functions in the Retail Branch. |
| Chapter 7 | Annexure B contains samples of the various types of advices and notices generated at each stage for the type of contract that the retail teller module handles.                        |
| Chapter 8 | Retail Teller Glossary – gives a list of important terms used in the module.                                                                                                    |

## **Conventions used in this Manual**

Important information is preceded with the <sup>100</sup> symbol.

## 1.4 Related Documents

For a detailed description of all the procedures in the manual please refer to the Oracle FLEXCUBE manual on Common Procedures.

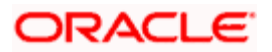

# 1.5 Glossary of Icons

| lcons       | Function   |
|-------------|------------|
|             | New        |
| <b>PD</b>   | Сору       |
| F           | Save       |
| ×           | Delete     |
| <b>6</b>    | Unlock     |
| <b>a</b>    | Print      |
| <del></del> | Close      |
| Ð           | Re-open    |
| Ð           | Reverse    |
| F           | Template   |
| \$          | Roll-over  |
| <b>(</b>    | Hold       |
| C2          | Authorize  |
| <u>(</u> )  | Liquidate  |
| ×           | Exit       |
| 2           | Sign-off   |
| 0           | Help       |
| +           | Add row    |
| -           | Delete row |

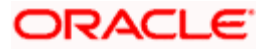

# 2. Retail Teller Module – An Overview

## 2.1 Introduction

Teller transactions entered through an Oracle FLEXCUBE branch are stored in the Oracle FLEXCUBE database, in the Retail Teller module.

The Retail Teller module of Oracle FLEXCUBE provides for the maintenance of appropriate reference information, which would enable entry of teller transactions from an Oracle FLEXCUBE branch, and also enable you to view and enrich transactions that have been entered through an Oracle FLEXCUBE branch.

In order to facilitate the entry of teller transactions through the Retail Branch, the following reference information needs to be maintained at the host Oracle FLEXCUBE installation:

- Products in the Retail Teller module that would be used to process retail teller transactions entered through the Branch
- Accounting and charges details for combinations of product, customer, branch and currency, that will be applicable for retail teller transactions

Oracle FLEXCUBE provides inbuilt products in the Retail Teller module for retail teller transactions entered through an Oracle FLEXCUBE branch. These products and their associations with the corresponding functions in the Oracle FLEXCUBE Retail branch should be maintained as per Annexure – A of this User Manual. No new products other than these need be maintained for such retail teller transactions. You can, however, make changes to these inbuilt products, to suit your requirements, and specify any exchange rate parameters and any MIS details.

The accounting and charges details for combinations of product, customer, branch and currency, that will be applicable for retail teller transactions, must be maintained in the host Oracle FLEXCUBE installation, through the ARC Maintenance. Refer the head 'Maintaining Accounting Details for Retail Teller Transactions' in this chapter for information about the ARC Maintenance.

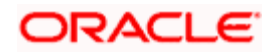

# 3. Maintaining Retail Teller Products

## 3.1 Introduction

To process different teller transactions, you must maintain appropriate products. You can maintain products using the 'RT Product Definition' screen, which you can invoke from the Application Browser. You can invoke this screen by typing 'DEDRTPRM' in the field at the top right corner of the Application tool bar and clicking on the adjoining arrow button.

In this screen, you can enter basic information relating to a retail teller product such as the Product Code, the Description, etc.

| Retail Teller Product Main | tenance                     |                              | _ ×    |
|----------------------------|-----------------------------|------------------------------|--------|
| Product Code               | *                           | - Exchange Rate Variance (%) |        |
| Product Description        | *                           | Override Limit *             | 3      |
| Report Module              | RT                          | Stop Limit *                 | 100    |
|                            | Retail Teller               | Rate Code *                  | *      |
| Product Type               | *                           | Rate Type Preferred *        | ×:     |
| Description                |                             |                              |        |
| Slogan                     |                             |                              |        |
| Product Group              | *                           |                              |        |
| Product Group Description  |                             |                              |        |
| Start Date                 | *                           |                              |        |
| End Date                   | <b>1</b>                    |                              |        |
| Remarks                    |                             |                              |        |
|                            |                             |                              |        |
|                            |                             |                              |        |
|                            |                             |                              |        |
| Preferences MIS Fields     | Branch/Currency Restriction |                              |        |
| Maker                      | Date T                      | ime:                         |        |
| Checker                    |                             |                              |        |
|                            | Date T                      | ime:                         | Cancel |
|                            |                             |                              | Cancer |

For any product you create in Oracle FLEXCUBE, you can define generic attributes by clicking on the appropriate icon in the horizontal array of icons in this screen. For a retail teller product, in addition to these generic attributes, you can specifically define other attributes. These attributes are discussed in this chapter.

You can define the attributes specific to a retail teller product in the RT Product Definition Main screen and the Retail Teller Product Preferences screen. In these screens, you can specify the product type and set the product preferences respectively.

For further information on the generic attributes that you can define for a product, please refer the Products Oracle FLEXCUBE User Manual.

## **Product Type**

Specify the type of product.

During clearing file upload, all un-reversed RT entries with product type 'RE' (Referential) for that booking date will be reversed. During parity process batch, all un-reversed RT entries with product type 'RE' (Referential) for that booking date will be reversed.

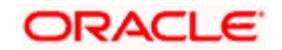

## 3.1.1 Specifying Product Preferences

You can maintain preferences for teller products from the Product Definition Main screen. Click 'Preferences' button to invoke the 'Retail Teller Product Preferences' screen.

| Preferences                            |                                             | _ ×     |
|----------------------------------------|---------------------------------------------|---------|
| Product Code *<br>Product Description  | ·                                           |         |
| Transaction Limit<br>Block Expiry Days |                                             |         |
|                                        | RD payments allowed                         |         |
|                                        | Track Receivable                            |         |
|                                        | Partial Reversal Allowed     Switch Product |         |
|                                        | Retail Lending Product     PC Transaction   |         |
|                                        |                                             |         |
|                                        |                                             |         |
|                                        |                                             | Ok Exit |

## Track Receivable

During liquidation of teller transactions, if the system detects insufficient funds in the account, then you can choose to block the subsequent credit that happens to the settlement account. In other words, the system will track the account for receivables. As and when a credit happens, the funds will be allocated to the teller entry depending on the product sequence that you specify at the account class level.

Refer to the Core Entity User Manual for details on maintaining funds allocation sequence.

When you post a teller transaction to an account and there are insufficient funds in the account, then the system will save the contract but the contract remains uninitiated. Accounting entries will not be posted for this contract.

During EOD processing of these contracts, when the full balance becomes available in the account, the system will post the necessary accounting entries and mark the contract as liquidated.

Your specification for this field will default to all contracts involving the product. However, you are allowed to modify it at the contract level also.

## **Retail Lending Product**

Check this option to allow a retail lending loan account in the transaction. Only products marked as 'Retail Lending Product' will allow a retail lending loan account in the transaction.

## **PC Transaction**

Check this box to generate the PC transaction for the branch transaction under this RT product.

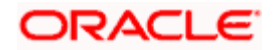

## 3.2 Maintaining Referential Entry Transactions

Oracle FLEXCUBE deposits the outward clearing instruments at the teller counter with a deposit slip. The amount in the deposit slip is the sum of the clearing instruments submitted. Teller will not verify individual instruments and will credit the deposit slip amount to the account immediately with retention. This entry is referred as referential entry. The instruments are then sent to an external agency with the deposit slip number. The external agencies can also receive checks from other channel like ATM, Direct deposit. This agency will in turn verifies these checks and create batch file for the each instrument. These batch file will be sent to the system, which should create clearing contracts for each deposit slip. Before processing the file the referential entry passed during day needs to be reversed.

For transactions after 2 PM, the channels will send the booking date as the next working date. Hence, it will be reversed only on the next working day batch.

You can provide the referential entry transaction details using 'Referential Entry' screen. To invoke this screen, click on Teller in the Application Browser, select Cheque Transactions and click on Referential Entry under it. You can also invoke this screen by typing '1508' in the field at the top right corner of the Application tool bar and clicking on the adjoining arrow button.

| Referential Entry Branch D                                                                               | ate: 2012-03-01 |                                                                                |     | - × |
|----------------------------------------------------------------------------------------------------|-----------------|--------------------------------------------------------------------------------|-----|-----|
| Referential Entry Branch D<br>External Reference<br>Product<br>Transaction Branch<br>Transaction Account | ate: 2012-03-01 | Transaction Currency<br>Transaction Amount<br>Deposit Slip Number<br>Narrative | GBP |     |
|                                                                                                    |                 |                                                                                |     |     |

## **External Reference Number**

The system displays the unique reference number.

## Product

The system will display the RT product used for Referential entry.

## **Transaction Branch**

Specify the beneficiary account branch.

## **Transaction Account**

Specify the transaction account number of the beneficiary.

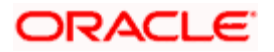

## **Transaction Currency**

Specify the instrument currency

**Transaction Amount** 

Specify the deposit slip amount.

Deposit Slip Number

Specify the deposit slip number.

## Narratives

Specify the remarks, if any.

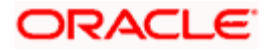

# 4. Maintaining Accounting Details

## 4.1 Introduction

After you have maintained the requisite products for retail teller transactions, you must maintain the accounting information that will be used by the system to process such transactions involving the product.

In the Account, Rates and Charges (ARC) screen, you can maintain accounting information that will be used to

- Identify the transaction account and offset account to which accounting entries arising from a retail teller transaction using the product will be posted
- Identify whether the offset account or the transaction account must be considered to be the debit account in a retail teller transaction using the product
- Identify whether any applicable charges in a retail teller transaction using the product must be paid out from the offset account or the transaction account
- Compute the applicable charges that would be levied
- Identify the transaction codes to be used for the accounting entries

In the ARC Maintenance screen, you maintain accounting and charges information that would be applicable for processing retail teller transactions involving a specific branch, retail teller product and specific currency combination.

You can invoke the 'ARC Maintenance' screen from the application browser. You can invoke this screen by typing 'IFDATMMN' in the field at the top right corner of the Application tool bar and clicking on the adjoining arrow button.

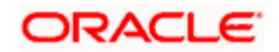

In the ARC Maintenance screen, you maintain accounting and charges information (known as ARC details) that would be applicable when processing retail teller transactions involving a specific branch, retail teller product and specific currency combination.

| ARC Maintenance                                                                                                    |                                                         |                                                                                                    |                                                       |                                                                                                    | -                 | × |
|----------------------------------------------------------------------------------------------------|---------------------------------------------------------|----------------------------------------------------------------------------------------------------|-------------------------------------------------------|----------------------------------------------------------------------------------------------------|-------------------|---|
| Branch *<br>Account Class/Product *                                                                                                    |                                                         | - Offset Details<br>Branch<br>Account                                                                                     |                                                       | Main Leg for the<br>transaction                                                                                                    | Transaction Leg 🖌 |   |
| Transaction Type *<br>Currency *<br>Account Class/Product<br>Float Days Basis<br>Description<br>Branch Name<br>Description<br>Customer Group *<br>Bank Code * | Account Class     Product Type     Calendar     Working | - Transaction Details<br>Branch<br>Account<br>- Transaction Code<br>Offset Transaction<br>Code<br>Main Transaction Code * | Liquidation Produc<br>Demand Draft<br>Netting Charges | End Point<br>Bank Float Days<br>Description<br>Customer Float Days<br>Debit Account<br>Charge From Account<br>Management<br>Information System<br>Exchange Rate Revalu<br>Profit Revaluation GL<br>Loss Revaluation GL | Advice            |   |
| Charge 1 Charge 2                                                                                                    | Charge 3 Charge 4                                       | Charge 5                                                                                                    |                                                       |                                                                                                    |                   |   |
| Basis                                                                                                    | ~                                                       | Rate                                                                                                    |                                                       |                                                                                                    |                   |   |
| Charge Account                                                                                                    |                                                         | Minimum Charge                                                                                                    |                                                       |                                                                                                    |                   |   |
| Charge Type                                                                                                    |                                                         | Maximum Charge<br>Rote Type                                                                                               |                                                       |                                                                                                    |                   |   |
| Currency                                                                                                    | v                                                       | Amount                                                                                                    |                                                       |                                                                                                    |                   |   |
| Rate Code                                                                                                    |                                                         | Description                                                                                                    |                                                       |                                                                                                    |                   |   |
|                                                                                                    | Netting                                                 | MIS Head                                                                                                    |                                                       | _                                                                                                    |                   |   |
| Slab Type                                                                                                    | None 🗸                                                  | Interest Basis                                                                                                    | ~                                                     |                                                                                                    |                   |   |
|                                                                                                    | Their Charge                                            | Delete                                                                                                    |                                                       |                                                                                                    |                   |   |
| S                                                                                                    |                                                         |                                                                                                    |                                                       |                                                                                                    |                   |   |
| Fields Regulation Pro                                                                                                    | eference                                                |                                                                                                    |                                                       |                                                                                                    |                   |   |
| Input By<br>Date Time                                                                                                    | Authoriz<br>Date                                        | Time                                                                                                    | Modification [<br>Number                              | Authorized<br>Open                                                                                                    | Exit              | ] |

It is recommended that you maintain ARC details for all possible combinations of retail teller branch, product, offset currency, transaction currencies, customer and customer group. If you do not maintain specific records for each currency, customer and branch combination, you can use the '\*.\* ' option.

## **Product Type**

While maintaining the ARC details, you have to indicate the retail teller product, transactions involving which the details would apply. Each product in Oracle FLEXCUBE is identified with a unique four character alphanumeric code. You can indicate the appropriate product.

It is recommended that you maintain ARC details to be applicable for each retail teller product that you set up.

You can select CCDM (Cash and Cheque Deposit Machines) product to indicate that as soon as cash is deposited it will be reflected in the customer's account. A separate GL is created to differentiate this CCDM transaction.

## Currency

You must indicate the currency, transactions involving which the ARC details would be applied.

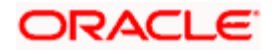

For each currency in which retail teller transactions would be processed involving the selected product, you can maintain a separate set of ARC details in this screen. You can also choose the "ALL" option under currency, which the system, will use if no specific record for a currency is available.

## **Customer Group**

Specify the customer group to define charges. This adjoining option list displays all valid customer groups maintained in the system. You can choose the appropriate one. Input to this field is mandatory.

## Bank Code

Specify the bank code of the remitter for the arc resolution.

## 4.1.1.1 Identifying Offset Account

You can specify the offset account or GL into which offset entries are to be booked, as a result of the teller transaction involving the product, branch and currency.

You can also indicate the branch in which the offset account resides. You can also choose the "ALL" option, which the system interprets as the branch in which the transaction is being input.

## Indicating the offset account as the debit account

You could indicate that the offset account is to be the debit account for the transaction, in teller transactions involving the product, branch and currency combination. To indicate this, select the 'Offset Account' option in the Debit Account field on this screen.

## Indicating the offset account as the default charge account

You could indicate that the offset account is to be the default charge account for the transaction, in teller transactions involving the product, branch and currency combination. This means that the charges would be recovered from this account. To indicate this, select the 'Offset Account' option in the Charge From Account field on this screen.

If the offset account you have specified uses an account class that is restricted for debit or credit transactions for the product, an override is sought when you attempt to save the contract.

## 4.1.1.2 Identifying Transaction Account

You must specify the transaction account for the retail teller transaction, as well as the branch in which this account resides. The branch information you specify here could also be used in the case of an inter-branch transaction.

If you wish to maintain ARC details for a specific customer, you can specify a valid customer account here. In such a case, the ARC record will be applicable to all retail teller transactions involving the customer, product, branch and currency combination that you have specified in this record, in this screen.

## Indicating the transaction account as the debit account

You could indicate that the transaction account is to be the debit account for the transaction, in teller transactions involving the product, branch and currency combination. To indicate this, select the 'Transaction Account' option in the Debit Account field on this screen.

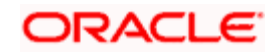

## Indicating the transaction account as the default charge account

You could indicate that the transaction account is to be the default charge account for the transaction, in teller transactions involving the product, branch and currency combination. This means that the charges would be recovered from this account. To indicate this, select the 'Transaction Account' option in the Charge From Account field on this screen. Typically for a "Cash Deposit" type of a transaction, in which the customer account will be specified when the transaction is entered, the same account would also be used to debit the charges.

If the transaction account you have specified uses an account class that is restricted for debit or credit transactions for the product, an override is sought when you attempt to save the contract.

## 4.1.1.3 Identifying Offset and Debit Transaction Codes

In addition, you have to also identify the transaction codes against which offset and debit related entries for the transaction ought to be tracked.

For instrument-based products (such as check deposit / check withdrawal products) you must ensure that you specify a transaction code for which check numbers are mandatory.

### **Generate Transaction Advices**

You can indicate that advices must be generated for retail teller transactions involving the product, branch and currency combination.

The advice types that are available for the Retail Teller module are the debit and credit advices generated for the debit or credit entries that would be passed to customer accounts, namely, "DR ADVICE" and "CR ADVICE".

For further information on the debit and credit advices, please refer the Annexure –B.

## **Netting Charge**

You have the option to net the accounting entries for the debit leg of the charges along with the main transaction entries.

Check this box to indicate that the debit leg of the charges is to be netted before passing the accounting entries. Leave the box unchecked to pass the entries without netting the charges of the debit leg.

## End Point

In case of Outward Clearing, Clearing House is derived based on the End Point maintained for the ARC combination.

## Description

End Point Description (Display Only field).

## **Bank Float Days**

In case Bank Float Days is not maintained at the Clearing Bank/Branch level, it is picked up from here.

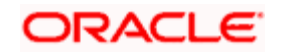

## **Customer Float Days**

In case Customer Float Days is not maintained at the Clearing Bank/Branch level, it is picked up from here.

### Float Days Basis

Whether to consider the Calendar Days or Working Days for computing the Value Date based on the Floats maintained.

### **Transaction Offset Accounting Entry Required**

Check this box for posting accounting entries for charges along with main transaction entry. By default, the system displays the status of this box as checked. However, you can modify this.

## 4.1.1.4 Indicating Exchange Rate Revaluation

You can specify the following details:

## Profit Revaluation GL

Specify the profit revaluation GL details.

### **Loss Revaluation GL**

Specify the loss revaluation GL details.

Exchange rate values are maintained at CCDRATES. Rate type and Rate code preferred is maintained at product level and Negotiated cost rate is maintained at transaction level.

The Revaluation amount = (Transaction amount/exchange rate) - (Transaction amount/negotiated rate),

Where,

Exchange rate is picked for the rate type and rate code maintained at Product level.

The system will display an override message if the negotiated rate is not within the exchange rate variance maintained at the product.

## 4.1.1.5 Defining Charge Details

You can define a maximum of five charges. A charge can be computed based either on the transaction amount or on an earlier charge amount

As part of defining the Charge details for each charge, you need to capture the following details in the corresponding charge tabs:

## Charge Type

The Charge Type that should be applied on the transaction. It could either be a Percentage of the transaction amount or a Flat Charge.

## Slab type

Select whether the Charge computation has to be over different Amount Slabs or Tiers (0-100 @ 10, 101-500 @ 15 etc.).

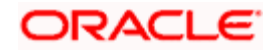

## Basis

You can indicate the basis amount on which the charge is to be computed.

Since you can maintain five different charge amounts, the basis amount that you enter could either be the transaction amount or any of the earlier charge amounts. For example, let us assume you are maintaining Charge 1. The only basis for charge 1 can be the transaction amount. While defining Charge 2 you can choose either the transaction amount or Charge 1 as the basis. Similarly while defining Charge 3, you can choose the transaction amount or Charge 1 or Charge 2 as the basis.

## Currency

You can indicate the currency in which the charge amount would be expressed. If the transaction currency is different from the charge currency, a conversion would be done, using the rate code and rate type that you specify for each charge.

## **Charge Account**

You can specify the charge account (income / expense account) into which charge related entries are to be posted. The other leg of the charge is posted either to the transaction or the offset account, as specified in the ARC record.

## Netting

If two or more accounting entries, for the same event, are to be passed to the same account, on the same Transaction Date, these entries can be netted. You can choose to net the charge leg of the Transaction Account (debit) entry with the main leg of the customer accounting entry.

## **Transaction Code**

You can indicate the code using which the accounting entries would be booked, for each charge.

## Rate Code and Rate Type

While settling charges for cross currency transactions, you can choose to debit the customer by applying the mid rate, buy rate or by using the buy/sell spread over the mid-rate. Therefore you need to specify the Exchange Rate details for each ARC definition record that you maintain in the system.

Firstly, indicate the Rate Code for which different rates can be maintained. A list of all the rate codes maintained in the Floating Rates Maintenance screen is displayed in the list. You can choose the appropriate code.

In addition to specifying the Rate Code you have to indicate the Rate Type which should be picked up for exchange rate conversions involving settlement of charges for cross currency transactions.

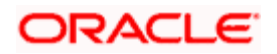

You can maintain any one of the following as the Rate Type:

- Buy
- Mid
- Sell

After identifying the Rate Code and Rate Type you can indicate the basis amount on which charges are to be computed.

### Amount

You have to specify the flat amount only when the charge type is a Flat Amount.

The flat amount will be collected in the currency that you have specified in the Currency Code field.

## Rate

If you have indicated that the charge should be a percentage of the transaction amount, you have to necessarily capture the rate that is to be applied on the transaction amount. The rate that you specify will be applied after converting the amount into the Account Currency.

### **Interest Basis**

Interest Computation basis (360 days, 365 days etc.).

### **Minimum and Maximum Charge Amount**

When the charge type applicable on the transaction is a percentage of the transaction amount you have to capture the minimum and maximum charge amounts that should be applied on the transaction.

If the charge percentage involving a particular transaction is less than the minimum charge the system will by default debit the customer account with the minimum charge amount. Similarly, when the charge percentage exceeds the maximum amount, the system will debit the customer account with the maximum charge amount.

The charge amount will be deducted in the currency that you specified earlier.

## MIS Head

Specify the MIS Head that is applicable for the charge-related accounting entry.

## Description

You can indicate a short description for the charge.

## 4.1.2 Specifying Reject Details

To specify the reject account details, click on the Preferences button in the ARC Maintenance screen.

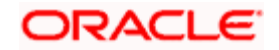

| ARC Maintenance                 |                                         |         |
|---------------------------------|-----------------------------------------|---------|
| Vreterence                      |                                         | ^       |
| Bank Code *<br>Local Float Days | Txn Offset Accounting Entry<br>Required |         |
| - Reject Details                |                                         |         |
| Reject Account                  |                                         |         |
| Reject Branch                   |                                         |         |
| Reject Currency                 |                                         |         |
|                                 |                                         |         |
|                                 |                                         |         |
|                                 |                                         |         |
|                                 |                                         |         |
|                                 |                                         |         |
|                                 |                                         |         |
|                                 |                                         |         |
|                                 |                                         |         |
|                                 |                                         | Ok Exit |

In this screen you can specify the following details:

## Bank Code

Specify the bank code of the remitter for the arc resolution.

## **Txn Offset Accounting Entry Required**

Check this box if transaction offset accounting entry is required.

## Local Float Days

Specify the number of local float days. The specified number of local float days will be considered only if the 'Local clearing' option is checked in the 'Cheque Deposit' screen.

## **Reject Branch**

Specify the branch code of the reject account. The adjoining option list displays all the valid reject account branches maintained in the system. You can select the appropriate one.

## **Reject Account**

Specify the GL or account number of the reject account. The adjoining option list displays all the valid reject account GL or account numbers maintained in the system. You can select the appropriate one.

If arc is maintained for specific currency, then current accounts of arc currency can also be maintained for 'Reject Details'.

## **Reject Currency**

Specify the currency of the reject account. The adjoining option list displays all the valid reject account currencies maintained in the system. You can select the appropriate one.

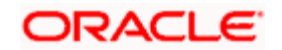

## 4.1.3 Viewing Teller Transactions

You can view retail teller transactions in the 'Retail Teller Transaction Query' screen. Invoke this screen from the application browser. You can invoke this screen by typing 'DEDQUERY' in the field at the top right corner of the Application tool bar and clicking on the adjoining arrow button.

| Retail Teller Transact | ion Query          |                       |             |            |                  |            | _ ×  |
|------------------------|--------------------|-----------------------|-------------|------------|------------------|------------|------|
| Main Charges           |                    |                       |             |            |                  |            |      |
| Route Code             |                    | Route Description     | -           |            |                  |            |      |
| Reference Number*      | 25                 |                       | Transacti   | on Tanked  |                  |            |      |
| Product                |                    | User Reference        |             | Æ          |                  |            |      |
| Related Customer       |                    | Branch Code           |             |            |                  |            |      |
|                        | Fields             |                       | Transaction | Leg        |                  | Offset Leg |      |
|                        | Currency           |                       |             |            |                  |            |      |
|                        | Account            |                       |             |            |                  |            |      |
|                        | Amount             |                       |             |            |                  |            |      |
|                        | Branch             |                       |             |            |                  |            |      |
|                        | Transaction Code   |                       |             |            |                  |            |      |
| - Instrument Code      |                    |                       |             |            |                  |            |      |
| Debit                  |                    | Local Currency Amount |             |            | Transaction Date | 2          |      |
| Credit GL              |                    | Local Currency        |             |            | Value Date       | 2          |      |
|                        |                    | Exchange Rate         |             |            |                  |            |      |
| Repair Reason          |                    |                       |             |            |                  |            |      |
| Narrative              | 9                  |                       |             |            |                  |            |      |
|                        | Track Receivable   |                       |             |            |                  |            |      |
| MIS Fields Settlemen   | Accounting Entries | _                     | _           | _          | _                | _          |      |
| Input By               | Authorized By      |                       | Contract    | Authorized |                  |            | Tuit |
| Date Time              | Date Time          |                       | Status      |            |                  |            | EXIL |

In this screen, you can view the following details for each teller transaction:

- Product
- Related Customer
- User Reference Number
- Reference Number
- Tanked Transaction

For more information on Tanked Transaction, refer Branch Parameters chapter under Core Services module.

## 4.1.3.1 Viewing Transaction Leg Details

Here you can view the following details:

- Transaction Currency
- Transaction Branch
- Transaction Account
- Transaction Amount
- Transaction Code

## 4.1.3.2 Specifying Offset Leg Details

- Offset Currency
- Offset Account Branch
- Offset Account
- Offset Amount
- Transaction Code

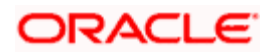

## 4.1.3.3 Viewing Instrument Codes

You can view the following details here.

- Value Date
- Exchange Rate
- Local Currency Exchange Rate
- Local Currency Amount
- Narrative
- Track Receivable

## 4.1.4 Generation of Advices for Retail Teller Transactions

As mentioned earlier, the system generates debit / credit advices if so specified in the ARC Maintenance record for the product, currency and branch combination involving the transaction. For an ODC transaction, payment and cover messages are generated based on the route code specified. The formats for the same are given in the Annexure –B.

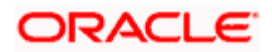

# 5. Reports

## 5.1 Introduction

The report programs available under the Retail Teller (RT) module are explained in this chapter. All activities that are performed by the RT module are recorded. The inputs you have made at different stages are pieced together and can be extracted in the form of meaningful reports as and when you may require them. Every day teller doing the financial transactions, print hard copy of the reports.

The reports that can be generated for the RT Module are as follows:

- Batch Journal Report
- Cash Position Branch Wise
- Teller Transaction Branch Wise

## 5.2 Batch Journal Report

In this BIP report you can verify the transactions done by tellers and also for tallying purpose. This report lists the transactions done by a user in a day and sums up the debits and credits for the user and for reconciliation with the vouchers and cheques for onward submission. This report is generated for the current branch.

You can invoke 'Batch Journal Report' screen by typing 'RTRPBJRN' in the field at the top right corner of the Application tool bar and clicking on the adjoining arrow button.

| 🔷 Batch Journal Report |                                                          |    | >    |
|------------------------|----------------------------------------------------------|----|------|
| – Format —             | PDF 💌                                                    | _  | <    |
| - Output Output        | <ul><li>○ Print</li><li>○ View</li><li>⊙ Spool</li></ul> | _  |      |
| Print At               | <ul><li>○ Client</li><li>● Server</li></ul>              |    |      |
| - Printer              | <u>^</u> =                                               |    | ~    |
|                        |                                                          | Ok | Exit |

Click 'OK' button to generate the Batch Journal report, click 'Exit' to return to the Reports Browser.

## 5.2.1 Contents of the Report

The contents of the report are discussed under the following heads:

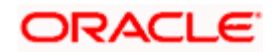

## Header

The Header carries the Branch of the report, information on the branch and date, the ID of the user who generated the report, the date and time at which it was generated and the module of the report.

## Body of the report

The generated report will be ordered by the Teller Id.

| Teller ID                                                                             | This indicates the teller Id.                                                                           |
|---------------------------------------------------------------------------------------|----------------------------------------------------------------------------------------------------|
| Currency                                                                              | This indicates the currency.                                                                            |
| Product                                                                               | This indicates the product.                                                                             |
| Account Number with<br>Customer Name                                                  | This indicates the account number with customer name.                                                   |
| Credited amount for the transaction                                                   | This indicates the credited amount for the transaction.                                                 |
| Debited amount for the transaction                                                    | This indicates the debited amount for the transaction.                                                  |
| Commission charged for the transaction                                                | This indicates the commission charged for the transaction.                                              |
| Transaction Date and Time                                                             | This indicates the transaction date and time.                                                           |
| Transaction Number                                                                    | This indicates the transaction number.                                                                  |
| Authorizer ID                                                                         | This indicates the authorizer Id.                                                                       |
| Sum of Credits,<br>Debits and<br>Commission amount<br>of transactions,<br>Teller wise | This indicates the sum of the credits,<br>debits and commission amount of<br>transactions, teller wise. |

## 5.3 Cash Position Branch Wise

This BIP report lists the cash position for all tellers under each currency. You can invoke 'Cash Position Branch Wise' screen by typing 'RTRPCCY' in the field at the top right corner of the Application tool bar and clicking on the adjoining arrow button.

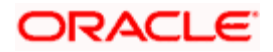

The screen is as shown below:

| Cash Position Branch Wise |                                                                      | >    |
|---------------------------|----------------------------------------------------------------------|------|
| - Format                  | PDF 💌                                                                | 1    |
| - Output Output           | <ul> <li>Print</li> <li>View</li> <li>         Spool     </li> </ul> |      |
| Print At                  | <ul> <li>○ Client</li> <li>④ Server</li> </ul>                       |      |
| - Printer<br>Printer      | xE .                                                                 | 1    |
|                           | Ok Exit                                                              | NNNN |

Click 'OK' button to generate the Batch Journal report, click 'Exit' to return to the Reports Browser.

## 5.3.1 Contents of the Report

The contents of the report are discussed under the following heads:

## Header

The Header carries the Branch of the report, information on the branch and date, the ID of the user who generated the report, the date and time at which it was generated and the module of the report.

## Body of the report

The generated report will be ordered by the Currency, Teller ID.

| Currency                                        | This indicates the currency.                                  |  |
|-------------------------------------------------|---------------------------------------------------------------|--|
| Till ID                                         | This indicates the till Id.                                   |  |
| Teller ID                                       | This indicates the teller Id.                                 |  |
| Cash position for<br>Teller, Currency wise      | This indicates the cash position for teller, currency wise.   |  |
| Sum of the Cash<br>Position for the<br>Currency | This indicates the sum of the cash position for the currency. |  |

## 5.4 Teller Transaction Branch Wise

This BIP report lists the transactions done by tellers under each product for a currency. Then the sums for each currency are listed.

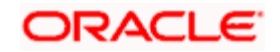

You can invoke 'Teller Transaction Branch Wise' screen by typing 'RTRPTRN' in the field at the top right corner of the Application tool bar and clicking on the adjoining arrow button.

| Teller Transaction Branch V | Wise | _ ×  |
|-----------------------------|------|------|
| Transaction Date.           |      |      |
|                             |      |      |
|                             | Ok   | Exit |

Specify the transaction date.

Click 'OK' button to generate the Batch Journal report, click 'Exit' to return to the Reports Browser.

## 5.4.1 Contents of the Report

The contents of the report are discussed under the following heads:

#### Header

The Header carries the Branch of the report, information on the branch and date, the ID of the user who generated the report, the date and time at which it was generated and the module of the report.

#### Body of the report

The generated report will be ordered by the Teller ID.

| Currency                                               | This indicates the currency.                                         |
|--------------------------------------------------------|----------------------------------------------------------------------|
| Teller ID                                              | This indicates the teller Id.                                        |
| Product with description                               | This indicates the product with the description.                     |
| Number of<br>transactions by teller<br>for the product | This indicates the number of transactions by teller for the product. |
| Total amount                                           | This indicates the total amount.                                     |

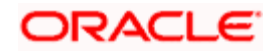

| Currency                 | This indicates the currency.                 |
|--------------------------|----------------------------------------------|
| Total Commission charged | This indicates the total commission charged. |

## 5.5 Overage and Shortage Report

This report lists the overage/shortage cash transactions performed during the day for a branch.

You can invoke 'Overage/Shortage Report' screen by typing 'TPROSREP' in the field at the top right corner of the Application tool bar and clicking on the adjoining arrow button.

| Overage shortage report                   |             | _ ×     |
|-------------------------------------------|-------------|---------|
| Branch Code *<br>From Date *<br>To Date * | 2<br>2<br>2 |         |
|                                           |             |         |
|                                           |             |         |
|                                           |             | Ok Exit |

Specify the following details here:

## From Date

Specify the Overage/shortage transactions From Date here in the format YYYY-MM-DD. Alternatively, you can also select the date from the adjoining calendar button. By default the current application date is displayed here.

## To Date

Specify the Overage/shortage transactions To Date here in the format YYYY-MM-DD. Alternatively, you can also select the date from the adjoining calendar button. By default the current application date is displayed here.

## **Branch Code**

Select the branch code from the adjoining option-list. The list displays all valid branch codes. The list will not include any closed branches.

Click 'OK' button to generate the report. Click 'Exit' to return to the Reports Browser.

## 5.5.1 <u>Contents of the Report</u>

The contents of the report are discussed under the following heads:

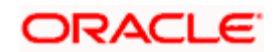

## Header

The Header carries the Bank, Branch, Run date, User ID and the period for which the report is generated,

## Body of the report

The generated report will have the following information:

| Posting Date | Overage/Shortage for that date                      |  |
|--------------|-----------------------------------------------------|--|
| User ID      | User who has done the overage/shortage transaction. |  |
| CD/TC        | Cash / Traveler's Cheque                            |  |
| Currency     | Currency of the transaction                         |  |
| Overage      | Overage amount for the<br>currency                  |  |
| Shortage     | Shortage amount for the currency                    |  |

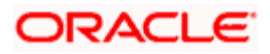

# 6. Annexure – A

## 6.1 <u>Mapping Oracle FLEXCUBE Branch Functions to Retail</u> <u>Teller Products</u>

Oracle FLEXCUBE provides inbuilt retail teller products in the Retail Teller module for retail teller transactions entered through a Oracle FLEXCUBE branch. These products are factory shipped, and no new products other than these need be maintained for such retail teller transactions. You can, however, make changes to these inbuilt products, to suit your requirements, and specify any exchange rate parameters and any MIS details. An exhaustive list of these products and their associations with the corresponding functions in the Oracle FLEXCUBE branch are given below.

| Branch<br>Transaction<br>Fast Path | Function Description          | Retail Teller Module Product<br>Code |
|------------------------------------|-------------------------------|--------------------------------------|
| 1001                               | Cash Withdrawal               | CHWL                                 |
| 1009                               | TC Sale (Against A/C)         | TCSN                                 |
| 1013                               | Check Withdrawal              | CQWL                                 |
| 1060                               | Miscellaneous GL Debit        | MGLD                                 |
| 1401                               | Cash Deposit                  | CHDP                                 |
| 1409                               | TC Purchase (Against A/C)     | TCPN                                 |
| 1460                               | Miscellaneous GL<br>Credit    | MGLC                                 |
| 8205                               | TC Sale (Against GL)          | TCSG                                 |
| 9009                               | Buy Cash From Central<br>Bank | BCCB                                 |
| 9010                               | Sell Cash To Central<br>Bank  | SCCB                                 |
| 9011                               | Buy TCs From AGENT            | BTAG                                 |
| 9015                               | Buy TCs from HO               | втно                                 |
| 9016                               | Sell TCs from HO              | STHO                                 |
| 1005                               | Miscellaneous GL<br>Transfer  | MSGL                                 |

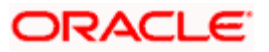

| Branch<br>Transaction<br>Fast Path | Function Description                      | Retail Teller Module Product<br>Code |
|------------------------------------|-------------------------------------------|--------------------------------------|
| 1006                               | 006 Funds Transfer FTRQ<br>Request        |                                      |
| 1008                               | Miscellaneous<br>Customer Debit           | MSCD                                 |
| 1015                               | Funds Transfer<br>Request-NoCOT           | FTNT                                 |
| 1018                               | Miscellaneous<br>Customer Debit-<br>NoCOT | CDNT                                 |
| 1408                               | Miscellaneous<br>Customer Credit          | MSCC                                 |
| 8301                               | BC Issue Walk-In                          | BCIW                                 |
| 8302                               | BC Issue Against GL                       | BCIG                                 |
| 8305                               | DD Issue Walk-In                          | DDIW                                 |
| 8306                               | DD Issue against GL                       | DDIG                                 |
| 8307                               | BC Liquidation Walk-In                    | BCLW                                 |
| 8308                               | BC Liquidation Against<br>GL              | BCLG                                 |
| 8309                               | BC Liquidation Against<br>Account         | BCLA                                 |
| 8310                               | DD Liquidation Walk-In                    | DDLW                                 |
| 8311                               | DD Liquidation against<br>GL              | DDLG                                 |
| 8312                               | DD Liquidation Against<br>Account         | DDLA                                 |
| 1010                               | BC Sale against<br>Account                | BCSA                                 |
| 1014                               | DD Sale against<br>Account                | DDSA                                 |
| 8003                               | TC Purchase (Walk-In)                     | TCPW                                 |
| 8004                               | FX Purchase (Walk-in)                     | FXPW                                 |

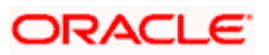

| Branch<br>Transaction<br>Fast Path | Function Description                   | Retail Teller Module Product<br>Code |
|------------------------------------|----------------------------------------|--------------------------------------|
| 8203                               | FX Sale (Walk-in)                      | FXSW                                 |
| 8204                               | TC Sale (Walk-In)                      | TCSW                                 |
| 7551                               | Book Shortage                          | BKSG                                 |
| 7552                               | Book Overage                           | BKOG                                 |
| 1300                               | Close Out Withdrawal by Bankers Cheque | CWBC                                 |
| 1301                               | Close Out Withdrawal                   | COWL                                 |
| 1320                               | Close Out Withdrawal                   | FTRQ                                 |
| 8301                               | BC Issue Walk-In                       | BCIW                                 |
| 8302                               | BC Issue Against GL                    | BCIG                                 |
| 8305                               | DD Issue Walk-In                       | DDIW                                 |
| 8306                               | DD Issue against GL                    | DDIG                                 |
| 8311                               | DD Liquidation against<br>GL           | DDLG                                 |
| 8312                               | DD Liquidation Against<br>Account      | DDLA                                 |
| 5001                               | Manual Loan<br>Disbursement by Cash    | LDCH                                 |
| 5401                               | Manual Loan<br>Repayment by Cash       | LRCH                                 |

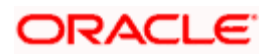

# 7. Annexure – B

## 7.1 Debit and Credit Advices for Retail Teller Module

The advice types that are available for the Retail Teller module are the debit and credit advices generated for the debit or credit entries that would be passed to customer accounts, namely, "DR ADVICE" and "CR ADVICE". The formats for these advices are given below.

## 7.1.1 Debit Advice Format (Retail Teller Module)

| #RH             |                |                                  |          |
|-----------------|----------------|----------------------------------|----------|
| DEBIT ADVICE    |                |                                  |          |
| DATE: _BRN-DATE | _              | PAGE: _PG_                       |          |
| #SC             |                |                                  |          |
| _CUSTOMER-NAME  | ≡_             |                                  |          |
| _CUSTADDR1_     |                |                                  |          |
| _CUSTADDR2_     |                |                                  |          |
| _CUSTADDR3_     |                |                                  |          |
| _CUSTADDR4_     |                |                                  |          |
| #EC             |                |                                  |          |
| #EH             |                |                                  |          |
| #PH             |                |                                  |          |
| I               | PAGE: _PG_     |                                  |          |
| #EH             |                |                                  |          |
| #B              |                |                                  |          |
| CUSTOMER ID:    | _CUSTOMER_     |                                  |          |
| ACCOUNT No:     | _ACCOUNT_      |                                  |          |
| OUR REFERENCE   | NO: _CONTRACTR | EFNO_                            |          |
| USER REFERENCE  | NO: USERREFN   | D_                               |          |
| WE HAVE EXECUT  |                | NG TRANSACTION ON YOUR BEHALF ON | _TRNDT_: |
| VALUE DATE      | CCY            | AMOUNT                           |          |
| VALDT           | CCY            | _AMOUNT_                         |          |

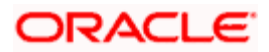

DETAILS OF CHARGES FOR THE ABOVE TXN ARE:

-----

| CHARGE AMOUNT 1:   | _CHGAMT1_           | -CHGCCY1_ |
|--------------------|---------------------|-----------|
| CHARGE AMOUNT 2:   | _CHGAMT2_           | -CHGCCY2_ |
| CHARGE AMOUNT 3:   | _CHGAMT3_           | -CHGCCY3_ |
| CHARGE AMOUNT 4:   | _CHGAMT4_           | -CHGCCY4_ |
| CHARGE AMOUNT 5:   | _CHGAMT5_           | -CHGCCY5_ |
| THE ACCOUNT BALANC | E AFTER THE TXN IS: | _ACCBAL_  |
| #EB                |                     |           |
| #RF                |                     |           |
| AUTHORIZED SIGNATO | RY                  |           |

#EF

## 7.1.2 Credit Advice Format (Retail Teller Module)

#RH

CREDIT ADVICE

#B

\_DEPSLIPNO\_

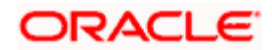

\_UNITID\_

CUSTOMER ID : \_CUSTOMER\_

ACCOUNT :\_ACCOUNT\_

OUR REFERENCE NO : \_CONTRACTREFNO\_

USER REFERENCE NO : \_USERREFNO\_

WE HAVE EXECUTED THE FOLLOWING TRANSACTION ON YOUR BEHALF:

-----

VALUE DATE CCY AMOUNT

\_\_\_\_\_

\_VALDT\_ \_CCY\_\_AMOUNT\_

\_\_\_\_\_

#EB

#RF

AUTHORIZED SIGNATORY

#EF

## 7.1.3 Fixed Deposit Confirmation Advice

| Field Tags          | Description                                         |  |
|---------------------|-----------------------------------------------------|--|
| Branch              | Branch Code                                         |  |
| Date                | Account Opening Date                                |  |
| Time of Transaction | Checker Date-TimeStamp                              |  |
| Customer Name       | -                                                   |  |
| Customer No.        | -                                                   |  |
| Teller              | Makerld                                             |  |
| TD account number   | -                                                   |  |
| TD amount           | -                                                   |  |
| TD amount in words  | -                                                   |  |
| TD tenor (in days)  | Number of days between Maturity Date and StartDate. |  |

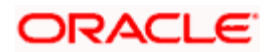

| Start date      | -                                                  |
|-----------------|----------------------------------------------------|
| Maturity date   | -                                                  |
| Interest rate   | -                                                  |
| Interest amount | Projected interest amount at the time of maturity. |
| TD Ccy          | Currency of the TD                                 |

## 7.1.4 Collection Cheque Credit Advice

System would support the below mentioned advice field tags:

| Field Tags      | Description      |  |
|-----------------|------------------|--|
| Account number  | -                |  |
| CCY             | -                |  |
| Cheque amount   | -                |  |
| Charges         | -                |  |
| Amount credited | Net of charges   |  |
| Paying bank     | -                |  |
| Date sent       | Date of issue    |  |
| Date realized   | Liquidation date |  |
| Cheque number   | -                |  |
| amount in words | -                |  |
| Branch name     | -                |  |
| Customer name   | -                |  |

## For Cheques:

| Field Tags     | Description |  |
|----------------|-------------|--|
| Account number | -           |  |
| CCY            | -           |  |
| Cheque amount  | -           |  |
| Charges        | -           |  |

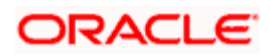

| Amount credited | Net of charges  |
|-----------------|-----------------|
| Paying bank     | -               |
| Date sent       | Instrument date |
| Date realized   | Clearing date   |
| Cheque number   | -               |
| amount in words | -               |
| Branch name     | -               |
| Customer name   | -               |

## 7.1.5 Collection Cheque Return Advice

System would support the below mentioned advice field tags:

| Field Tags       | Description            |
|------------------|------------------------|
| Account number   | -                      |
| CCY              | -                      |
| Cheque Amount    | -                      |
| Return Charges   | -                      |
| Returning bank   | -                      |
| Date sent        | Date of issue          |
| Date returned    | Liquidation date       |
| Branch name      | -                      |
| Teller number    | Makerld                |
| Amount in words  | -                      |
| Time             | Checker Date-TimeStamp |
| Customer name    | -                      |
| customer address |                        |
| Return reason    | Reject Reason          |
| Cheque number    |                        |

## 

| Field Tags       | Description            |
|------------------|------------------------|
| Account number   | -                      |
| CCY              | -                      |
| Cheque Amount    | -                      |
| Return Charges   | -                      |
| Returning bank   | -                      |
| Date sent        | Date of issue          |
| Date returned    | Liquidation date       |
| Branch name      | -                      |
| Teller number    | Makerld                |
| Amount in words  | -                      |
| Time             | Checker Date-TimeStamp |
| Customer name    | -                      |
| customer address |                        |
| Return reason    | Reject Reason          |
| Cheque number    |                        |

## 7.1.6 Accounting Entries for Loan Repayment by Cash:

Following are the accounting entries passed for the manual repayment of loan by cash:

| EVENT | Dr/Cr | ACCOUNTING ROLE                 | AMOUNT TAG |
|-------|-------|---------------------------------|------------|
| INIT  | Dr    | OFFSET_ACCOUNT(The GL for Cash) | OFS_AMT    |
| INIT  | Cr    | DR_SETTL_BRIDGE                 | TXN_AMT    |

## 7.1.7 Accounting Entries for Loan Disbursement by Cash:

Following are the accounting entries passed for the manual repayment of loan by cash:

| EVENT Dr/C | ACCOUNTING ROLE | AMOUNT TAG |
|------------|-----------------|------------|
|------------|-----------------|------------|

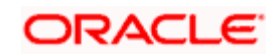

| INIT | Dr | CR_SETTL_BRIDGE                 | TXN_AMT |
|------|----|---------------------------------|---------|
| INIT | Cr | OFFSET_ACCOUNT(The GL for Cash) | OFS_AMT |

## 7.1.8 Accounting Entries on Event Class Maintenance

Following are the tax accounting entries passed for the Tax Class 'CHDCL' (Cash Deposit Tax Class) for the event 'INIT'

| Accounting Role | Amount Tag | Dr/ Cr | Transaction Code |
|-----------------|------------|--------|------------------|
| CHDCL_COD       | CHDCL_LIQD | Dr     | ITF              |
| CHDCL_COD       | CHDCL_LIQD | Cr     | ITF              |

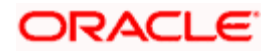

# 8. Retail Teller Glossary

## 8.1 List of Important Terms

This section gives a list of important terms used in this manual.

### **Account Statement**

This specification indicates whether the transaction (posted using data entry module) must be made available while the statement for the account is generated.

### Amount Item

This indicates the amount entry that is passed into a general ledger / sub ledger in the chart of accounts for each transaction.

### Authorization

A facility provided for the purpose of cross-checking and verifying a transaction to ensure that it conforms to the parameters maintained for the branch. After authorization, the transaction comes into effect and will be processed by the system.

### Authorization Amount Limit

This indicates the maximum amount of a transaction that can be authorized by an authorizer user in the system.

#### Authorizer

This indicates a user who authorizes maintenance information records or transactions in Oracle FLEXCUBE. The authorizer cannot be the same user who created the record.

## Batch

This indicates a group of transactions of a particular type. All transactions of a particular type can be authorized on a business day by authorizing the batch into which they have been grouped.

### **Branch Parameters**

Static information maintained for a branch, containing mandatory operations and default parameters that would be specific to the branch. They are also known as branch conditions.

#### **Clearing Bank Codes**

This indicates unique identifiers maintained in Oracle FLEXCUBE for banks that are participants in a clearing house.

## **Currency Denominations**

This indicates discrete lots in which paper currency is available. Each lot may contain one or more units of currency.

## **Customer Category**

This indicates a group of customers with logically similar features or attributes.

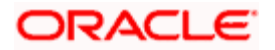

## **Default Charge Collection Account**

The account to which the charges for the transaction will be charged. This account can be defined at the product level as "Transaction" account or "Offset" account.

### **Denomination Tracking**

This indicates tracking currency denominations for teller type transactions at a branch.

### Exchange Rate Type

This indicates the type of exchange rate that you can specify for a product.

#### Exchange Rate Variance

This indicates the difference between the default value and the changed value of an exchange rate employed for currency conversion. Limits can be set for the variance.

#### Maximum Variance

This indicates the limit beyond which an exchange rate cannot be changed over and above the default value and an override is not possible.

### **MIS Code**

This indicates a unique grouping of MIS (Management Information System) details such as Transaction MIS, Composite MIS, Cost MIS and so on, maintained for management reporting purposes.

#### **Normal Variance**

This indicates the limit within which exchange rates are allowed to be changed over and above the default value, without requiring an override. This limit corresponds to the minimum variance.

## Overdraft

This indicates the amount by which an account has been overdrawn.

#### Product

This indicates an identifier, in Oracle FLEXCUBE, for any type of service that a bank offers its customers. It represents a set of attributes and preferences are maintained for the product, which will apply to the processing of any contracts, transactions or deals involving the product (service).

## Shortage/Overage GL

This indicates the general ledger used for posting accounting entries related to differences between actual transaction amounts and amounts available in denominations.

#### Signature Verification

This indicates the process of authentication of a customer's signature. It is typically enforced for transactions involving amounts exceeding a certain specified limit.

#### Teller Till Balancing

This indicates the task of reconciling the physical balance in a till with the balance according to the system records. The operator performs this activity during the Beginning of Day process.

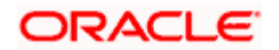

## **Teller Type Transaction**

This indicates the transaction performed by a teller. Cash deposits and withdrawals, sale and purchase of traveler checks and clearing checks are all teller type transactions.

### Till

A cash register used by a teller for the purpose of disbursing withdrawals and receiving deposits. A till is usually linked to a safe or a vault.

## **Transaction Account**

This indicates the account of the customer involved in a transaction. For transactions in respect of which internal entries are passed, it could also be a general ledger.

### **Transaction Amount Limit**

This is the maximum and minimum limits which represent the allowable range for the amount of a transaction.

### **Transaction Codes**

These indicate unique identifiers maintained in Oracle FLEXCUBE for different types of cash transfers (transactions) within the branch. A transaction code is also an identifier for each accounting entry that describes the nature (i.e., debit or credit) of the entry.

### **Transaction Limits**

These are limits placed on the size of a transaction that a teller is allowed to input.

#### Vault

This is a safe where the physical cash assets of a bank (or branch) are kept. A bank may maintain one or more vaults.

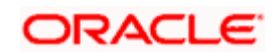

# 9. Screen Glossary

# 9.1 Function ID List

The following table lists the function id and the function description of the screens covered as part of this User Manual.

| Function ID | Function Description              |
|-------------|-----------------------------------|
| DEDQUERY    | Retail Teller Transaction Query   |
| DEDRTPRM    | Retail Teller Product Maintenance |
| IFDATMMN    | ARC Maintenance                   |
| RTRPBJRN    | Batch Journal Report              |
| RTRPCCY     | Cash Position Branch Wise         |
| RTRPTRN     | Teller Transaction Branch Wise    |
| TPROSREP    | Overage shortage report           |
| 1508        | Referential Entry                 |

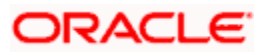

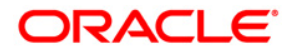

**Retail Teller** 

[April] [2014] Version 11.3.83.02.0

**Oracle Financial Services Software Limited** 

Oracle Park

Off Western Express Highway Goregaon (East) Mumbai, Maharashtra 400 063 India Worldwide Inquiries: Phone: +91 22 6718 3000 Fax:+91 22 6718 3001 www.oracle.com/financialservices/

Copyright © 2005, 2014, Oracle and/or its affiliates. All rights reserved.

Oracle and Java are registered trademarks of Oracle and/or its affiliates. Other names may be trademarks of their respective owners.

U.S. GOVERNMENT END USERS: Oracle programs, including any operating system, integrated software, any programs installed on the hardware, and/or documentation, delivered to U.S. Government end users are 'commercial computer software' pursuant to the applicable Federal Acquisition Regulation and agency-specific supplemental regulations. As such, use, duplication, disclosure, modification, and adaptation of the programs, including any operating system, integrated software, any programs installed on the hardware, and/or documentation, shall be subject to license terms and license restrictions applicable to the programs. No other rights are granted to the U.S. Government.

This software or hardware is developed for general use in a variety of information management applications. It is not developed or intended for use in any inherently dangerous applications, including applications that may create a risk of personal injury. If you use this software or hardware in dangerous applications, then you shall be responsible to take all appropriate failsafe, backup, redundancy, and other measures to ensure its safe use. Oracle Corporation and its affiliates disclaim any liability for any damages caused by use of this software or hardware in dangerous applications.

This software and related documentation are provided under a license agreement containing restrictions on use and disclosure and are protected by intellectual property laws. Except as expressly permitted in your license agreement or allowed by law, you may not use, copy, reproduce, translate, broadcast, modify, license, transmit, distribute, exhibit, perform, publish or display any part, in any form, or by any means. Reverse engineering, disassembly, or decompilation of this software, unless required by law for interoperability, is prohibited.

The information contained herein is subject to change without notice and is not warranted to be error-free. If you find any errors, please report them to us in writing.

This software or hardware and documentation may provide access to or information on content, products and services from third parties. Oracle Corporation and its affiliates are not responsible for and expressly disclaim all warranties of any kind with respect to third-party content, products, and services. Oracle Corporation and its affiliates will not be responsible for any loss, costs, or damages incurred due to your access to or use of third-party content, products, or services.